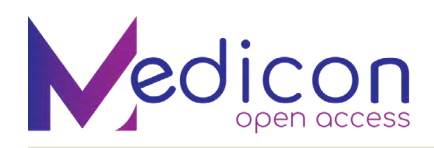

# ML Enabled WhatsApp Chatbot using IBM Watson

## Manasi Chhibber\* and Madhulika Bhadauria

Amity School of Engineering & Technology, Amity University, India
 \*Corresponding Author: Manasi Chhibber, Amity School of Engineering & Technology, Amity University, India.
 Received: May 04, 2022; Published: May 24, 2022
 DOI: 10.55162/MCET.02.045

## Abstract

A chatbot mimics human interaction through voice or text interactions. Chatbots are used by businesses to interact with consumers in addition to the traditional client care channels like via phones, mails or social media. The most basic type of chatbot system handles jobs by interpreting user input and then searching its directory for content related to particular words or phrases. In a nutshell, it works as a keyword-based content retrieval system. Watson Studio provides a collaborative environment and resources to work on data in order to solve business challenges. Users may select tools for analyzing and displaying their data, cleaning and shaping it and using it for constructing and training machine learning models. Watson Assistant is a business-oriented AI chatbot. This enterprise AI technology can be used to create conversational AI applications. Since, loan application process can be extremely cumbersome, so we have developed a chatbot using IBM Watson that could help in easing this process. The chatbot has been integrated with WhatsApp using Twilio. By answering a series of standard questions related one's application, one can see the risk percentage involved in taking the loan. This has been enabled using Machine Learning models. *Keywords*: chatbot; machine learning; IBM Watson; loan risk prediction

# Introduction

The main aim of the work was to build a chatbot that could be used easily by people for assistance [1] regarding loan applications. If done traditionally, this procedure can be really time-consuming that clients frequently migrate to other rivals, leading to the loss for the bank. However, we have employed machine learning technologies [10] to minimize the time it takes to make these judgments and raise the accuracy of the decisions made, resulting in a growth in our client base. Machine learning [8], when used correctly, may also help to reduce prejudice. Furthermore, chatbots may be used to boost productivity and deliver a better customer experience. Chatbots may improve the customer experience at multiple points by answering quickly and effectively to commonly requested inquiries or by smoothly elevating requests to a human agent with the full context of the enquiry [2]. The complete process for loan application has been automated using:

- Watson Studio to assist in the generation of ML pipelines and the training of the model to improve predictions [5, 7].
- IBM Cloud [9] Functions to allow execution of the application code without servers and automatically scale it.
- The Watson Assistant [12] chatbot's ability to connect to WhatsApp through Twilio. Watson Assistant also aids in the expansion of the user base by making the system more accessible.

In the past, there has been some research in this area. A M Rahman, Abdullah Al Mamun and Alma Islam (2017) studied various chatbot building platforms and explored their capabilities. Sasha Fathima Suhel, Vinod Kumar Shukla, Sonali Vyas and Ved Prakash Mishra (2020) researched about the possibility of Conversion to automation in banking sector through chatbots using Artificial Machine Intelligence [8, 11]. Sewoong Hwang and Jonghyuk Kim (2021) examined an AI chatbot that could improve one's financial stability and

#### ML Enabled WhatsApp Chatbot using IBM Watson

provide policy solutions when required. Although these studies are relevant, but our solution is not just smart as it's build using ML, also it is very convenient to use.

## **Materials and Methods**

Some prerequisites that were required are listed below:

- An IBM Cloud account
- A Twilio account

The step-by-step method followed for making the chatbot has been described below:

### Creating the Watson Studio service

We first started by creating a Watson Studio [12] instance and associated a cloud storage instance with it as shown in Figure 1. Then, we created a new project as shown in Figure 2 and uploaded the dataset that would be required by the Machine Learning model [10] for training like in Figure 3.

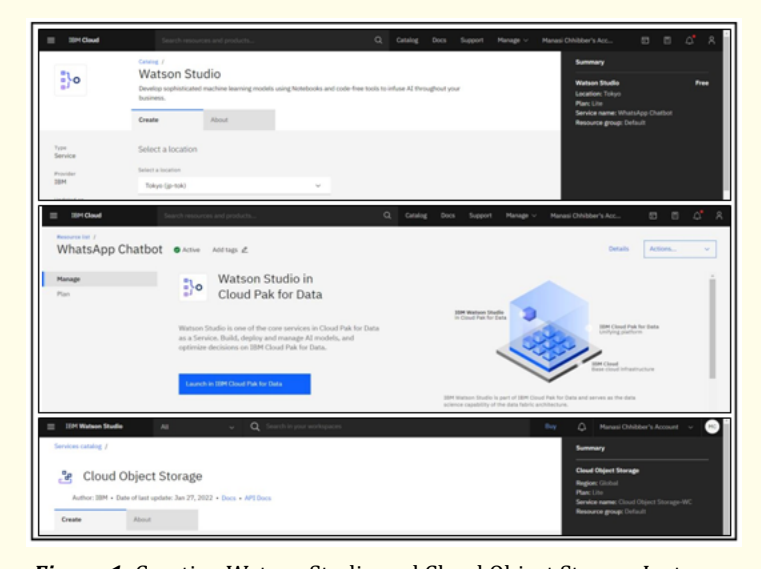

Figure 1: Creating Watson Studio and Cloud Object Storage Instance.

| new project                                                                        |              |            |  |
|------------------------------------------------------------------------------------|--------------|------------|--|
| Define details                                                                     | Storage      |            |  |
| Name<br>WhatsApp Chatbot                                                           | Cloud Object | Storage-WC |  |
| Description                                                                        |              |            |  |
| Connecting a chatbot and WhatsApp to a machine learning model.                     |              |            |  |
| Choose project options                                                             | A            |            |  |
| Restrict who can be a collaborator ()                                              |              |            |  |
| Project includes integration with Cloud Object Storage for storing project assets. |              |            |  |
|                                                                                    |              |            |  |
|                                                                                    |              |            |  |
|                                                                                    |              | _          |  |

| Overview       | Assets | Jobs Mar                 | uge       |                              |              |              |   | Data in this project     |    |
|----------------|--------|--------------------------|-----------|------------------------------|--------------|--------------|---|--------------------------|----|
| Q. Find assets |        |                          |           |                              | Add asset 82 | New asset    | + | build in this project    |    |
| 1 assets       |        | All assets               |           |                              |              |              | 3 | Drop data files here or  |    |
| I All assets   |        | Name                     |           | Last modified                |              | $\downarrow$ |   | browse for files to upto | ad |
| Asset types    |        | 01 final_german_credit_d | ata_2.csv | Now<br>Manasi Chhibber (You) |              |              | 1 |                          |    |
| > Så Data      | 1      |                          |           |                              |              |              |   |                          |    |

## Creating and running an AutoAI experiment

We then moved on to the Machine Learning portion. We created a new experiment as depicted in Figure 4. We then set the target attribute as shown in Figure 5. The prediction type was chosen as shown in Figure. 6. After finalizing the experiment settings, the model was trained on the dataset. Once trained, the metric chart and other model specifications could be viewed as shown in Figure 7. Here, we also visualized the performance of the model that gave us the most accurate results as displayed in Figure 8.

| Create an AutoAI exp | periment                                                   |                                                                                                    |
|----------------------|------------------------------------------------------------|----------------------------------------------------------------------------------------------------|
| + New                | Define details                                             | Define configuration                                                                                                    |
| OX Gallery sample    | Name                                                       | Walson Machine Learning Service Instance                                                                                  |
|                      | WhatsApp Chatbot                                           | Machine Learning-WC 🗶                                                                                                    |
|                      | Description (optional)                                     | Environment definition                                                                                                    |
|                      | What's the purpose of this AutoAI experiment?              | 8 vCPU and 32 GB RAM                                                                                                    |
|                      |                                                            | This environment definition consumes 20 capacity units per<br>hour for training. The consumption rate differs for joining |
|                      | Tags (optional)<br>Add tags to make assets easier to find. | multiple data sources, depending on your configuration. For<br>details, see Watson Machine Learning plans.                |
|                      | Start typing to add tags                                   |                                                                                                    |

*Figure 4:* Creating a New Experiment.

| Projects / WhatsApp Chatbot / WhatsApp Chatbot                 |         |                                                                                                    |                     |    |
|----------------------------------------------------------------|---------|----------------------------------------------------------------------------------------------------|---------------------|----|
| Configure AutoAI experiment                                    |         |                                                                                                    |                     |    |
| WhatsApp Chatbot 🖉                                             |         |                                                                                                    | Autosaved: 12:34:05 | AM |
|                                                                |         |                                                                                                    |                     |    |
| Add data sources                                               | Configu | re details                                                                                                    |                     |    |
| Drop or browse for one or more tabular data files. Learn more. | ×~      | Enable this option to predict future activity over a specified date/time range. Data must be<br>structured and sequential. Learn more | Yes No              | 1  |
| Browse or Select from project                                  | 0       | What do you want to predict?<br>Predictor columns ()                                                                                  |                     | L  |
|                                                                |         | Risłį x v                                                                                                    |                     |    |
| m final_german_credit_data_2.csv                               |         |                                                                                                    |                     |    |

Figure 5: Setting Target Attribute.

| Prediction             | Prediction settings                                                   |                                                                                                    |                                                                                                    |                                                                                                    |  |
|------------------------|-----------------------------------------------------------------------|----------------------------------------------------------------------------------------------------|----------------------------------------------------------------------------------------------------|----------------------------------------------------------------------------------------------------|--|
| Data source<br>Runtime | General Fai                                                           | imess Time ser                                                                                                    |                                                                                                    |                                                                                                    |  |
|                        | Change the prediction spectron type bar<br>other prediction settings. | Multiclass<br>classification<br>Classification<br>Classification<br>Classification<br>Classification<br>categories. Choose this<br>if your prediction<br>column contains<br>multiple distinct<br>enterprine | Regression<br>Predict values from a<br>continuous set of values.<br>Choose this If your<br>prediction column contains<br>a large number of values. | Time series<br>forecast<br>forecast future<br>willow in a perior.<br>Data must be<br>structured and<br>sequential.<br>Learn more |  |

Citation: Manasi Chhibber., et al. "ML Enabled WhatsApp Chatbot using IBM Watson". Medicon Engineering Themes 2.6 (2022): 36-46.

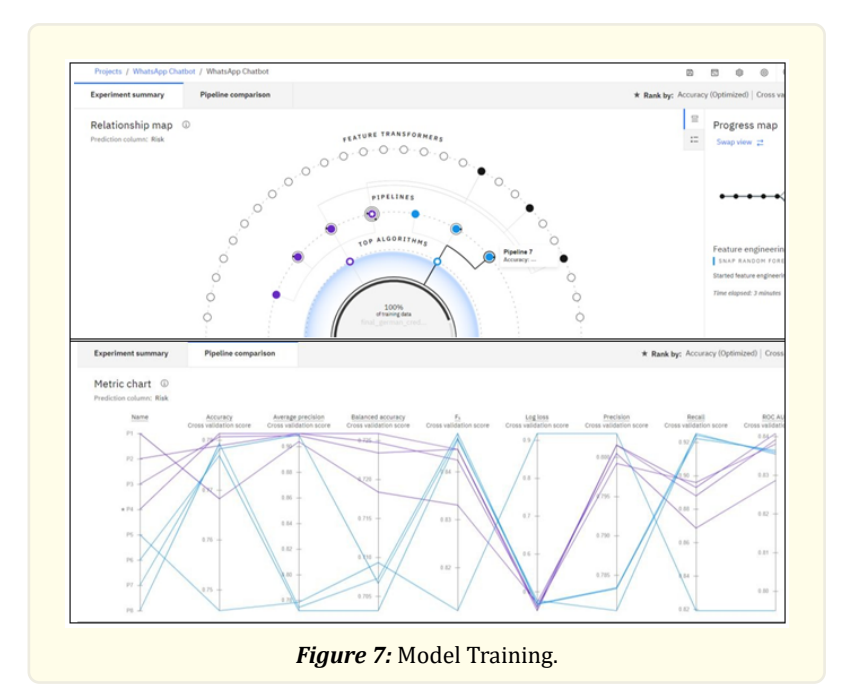

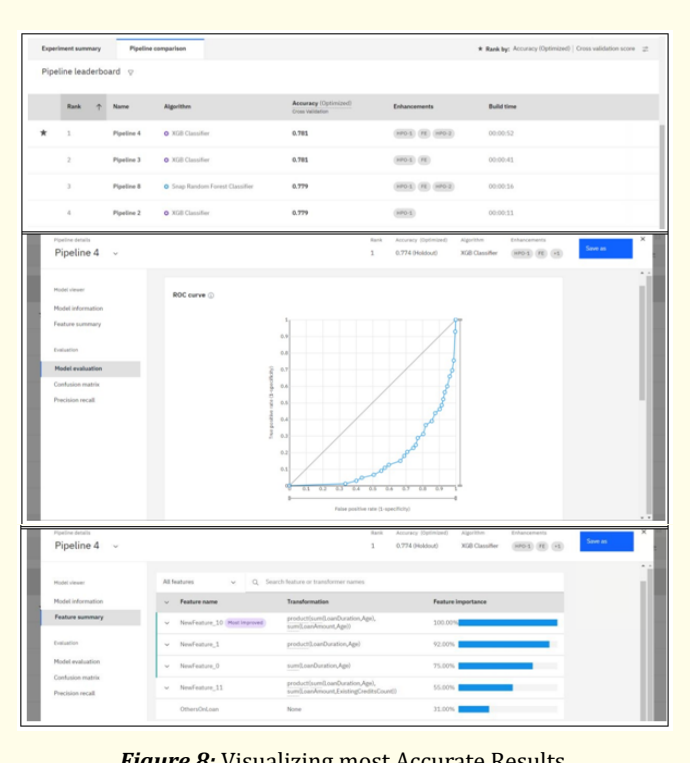

Figure 8: Visualizing most Accurate Results.

## Creating a deployment and testing the model

As our model was ready, we then moved forward to the deployment phase. We create a deployment space first as shown in Figure 9.

The deployment of XGB model [13] was done, as it gave us the most accurate results. A direct online link for the endpoint of our model was generated as shown in Figure 10.

| Use a deployment space to organize supporting resources suc<br>models or functions to generate predictions or solutions; and                                                                                                    | ch as input data and environments;<br>view or edit deployment details.                                                                                                    | : deploy                                                                                       |              |                                                                                                    |
|----------------------------------------------------------------------------------------------------|----------------------------------------------------------------------------------------------------|------------------------------------------------------------------------------------------------|--------------|----------------------------------------------------------------------------------------------------|
|                                                                                                    |                                                                                                    |                                                                                                |              |                                                                                                    |
| Target space                                                                                                    |                                                                                                    | Tags (optional)                                                                                |              |                                                                                                    |
| Select or create a space                                                                                                    | ^                                                                                                    | Start typing to add tags                                                                       |              |                                                                                                    |
| Create a new deployment space                                                                                                    | ۲                                                                                                    |                                                                                                |              |                                                                                                    |
| Selected assets (1)                                                                                                    |                                                                                                    |                                                                                                |              |                                                                                                    |
| Asset name                                                                                                    | Format                                                                                                    |                                                                                                |              |                                                                                                    |
| WhatsApp Chatbot - P4 XGB Classifier                                                                                                    | Model                                                                                                    |                                                                                                |              |                                                                                                    |
| Select version                                                                                                    |                                                                                                    |                                                                                                |              |                                                                                                    |
| Promoting a version of an asset to a space creates a s<br>a new asset 10.                                                                                                    | new asset in the space, with                                                                                                    |                                                                                                |              |                                                                                                    |
| Current                                                                                                    | ~                                                                                                    |                                                                                                |              |                                                                                                    |
| Description (optional)                                                                                                    |                                                                                                    |                                                                                                |              |                                                                                                    |
| Create a deployment space                                                                                                    |                                                                                                    |                                                                                                |              |                                                                                                    |
| Use a space to collect assets in one place to create, run, and                                                                                                    | I manage deployments                                                                                                    |                                                                                                |              |                                                                                                    |
| Define snace details                                                                                                    |                                                                                                    | Salast steente sanire 0                                                                        |              |                                                                                                    |
| Name                                                                                                    |                                                                                                    | search stronge service w                                                                       |              |                                                                                                    |
| WC Model                                                                                                    |                                                                                                    | Citour Object Storage-WC                                                                       | Y            |                                                                                                    |
|                                                                                                    |                                                                                                    | Select machine learning service (optional)                                                     |              |                                                                                                    |
| Description (Uprional)                                                                                                    |                                                                                                    |                                                                                                |              |                                                                                                    |
| Deployment space description                                                                                                    |                                                                                                    | Machine Learning-WC                                                                            | ~            |                                                                                                    |
| Deployment space description<br>Promote to space<br>Dea a deployment space to capace supporting resources and                                                                                                    | h as input data and environments;                                                                                                    | Machine Learning-WC                                                                            | ~            | ,                                                                                                    |
| Deployment space description<br>Promote to space<br>We a deployment space to space supporting resources so models or functions to generate predictions or substance, and                                                                                                    | A as input data and environments;<br>view or edit deployment details.                                                                                                    | Picches LaurengellC                                                                            | ~            | ,                                                                                                    |
| Diployment space description<br>Promote to space<br>thera destructions to generate specificity estimations, and<br>involution of generate predictions of solutions, and<br>traper space                                                                                                    | A has input data and environments;                                                                                                    | Machina Laurang-Mit<br>deploy<br>Tap: tryinnel                                                 | ~            | ,                                                                                                    |
| Deployment space discription<br>Promote to space<br>We adjustment used to space associated and the space<br>of the space of the space of the space of the space of the space<br>of the space of the space of the | A has input data and environments;<br>view or edit displayment details.                                                                                                    | Robert Lannight:<br>digby<br>tigs server.<br>Entrying to all typ.                              | v            |                                                                                                    |
| Displayment quere discription                                                                                                    | A so input data and environments,<br>intere or odd dagloyment details.                                                                                                    | Madres canong dit:<br>dealby<br>Ing series<br>Inst typing to add top.                          | ×            |                                                                                                    |
| Displayment space discription     Promote to space     As a displayment para to signific against against               | A sa lapat data and environmente.<br>No sa lapat data and environmente.<br>V<br>V                                                                                                    | Malahari Lawangi Mi<br>dagitay<br>Taga Japanosi<br>Tara tayang ta Alf hap                      | ×            |                                                                                                    |
| Disloyment space description  Promote to space  Read description to segment approximation or sublicities, and  Read description or sublicities and  Read description  Gets to de model to the space after provide at  Read description  Read description  Read descripti         | h as input data and environments,<br>even or note deployment details.                                                                                                    | Nobles Lauragint;<br>deploy<br>http://www.d<br>                                                | v            |                                                                                                    |
| Depayment quest description  Portical description to support and point quest description  Card adaption of the support of the support of the support of the support  Card adaption  Card adaption  Card           | A single data and management<br>over an eld replayment details.                                                                                                    | Madres canong dir.<br>dealby<br>Ing Jameed<br>Text typing to add top.                          | ~            |                                                                                                    |
| Characterization of the state of the state           | h sa ingad data and manimumetre.<br>Inter an est displayment data.<br>Frank<br>Postal<br>research is the space, with                                                                                                    | Modes conneght:<br>dealty<br>Sign (unless)                                                     | ~            |                                                                                                    |
|                                                                                                    | A sa igad déta pel environmente.<br>Les er un del reportent detalle<br>V<br>Format<br>Houtel                                                                                                    | Modera Lasongetic<br>dephy<br>Egg (sense)<br>Exert sprage sublicity                            | v            | ,                                                                                                    |
| Depayment space denoisytice  Promote to space  Read industry and the space applies applies the space applies applies the space applies applies the space applies applies the space applies applies the space applies applies           | h as input data and environments,<br>non or add displayment datast.<br>Format<br>Postal<br>He asset it the lapace, with                                                                                                    | Mobiles Lauraignit:<br>dephy<br>Sign servers<br>Since typing to add tops                       | v            |                                                                                                    |
| Characterization Characterization Chara          | A single data and maintenance.<br>In our or add applyment data.                                                                                                    | Andrea Lawreght:<br>Andre<br>Sign Juniored<br>Entrypying to add top.                           | × _          |                                                                                                    |
| Characteristic space denoisation  Promote to space  Taranta and  Taranta and  Tara          | Ratigad dita primitivaniani<br>en er er ef ingeneren direktion<br>Farmet<br>Hoad<br>ere anatel 10 file space, with                                                                                                    | Moline Lossing III:<br>dealiny<br>                                                             | · ·          | Comp films have at branese for films here     compared by the set of the set of the         |
|                                                                                                    | has input data and environments.<br>In a input data and environments.<br>Format<br>Format<br>Point<br>Reason and Explored Controls<br>Solida Point<br>Solida Point<br>Solida | Modera Lauragetic<br>deglay<br><u>Naja Lauranti</u><br><u>Exert spargite add hep</u><br>Marage | -            |                                                                                                    |
|                                                                                                    | has input data and environments,<br>non or not transported transported transport<br>Format<br>Point<br>war asset to the sport, with<br>war<br>John P                                                                                                    | Moderat Lawrenge HE.                                                                           | •            | The Billie have a function for the set<br>optimized and a set optimized and a set optimiz |
|                                                                                                    | has input data and encoursements.                                                                                                    | Moline Lossing HE                                                                              | Paper mail + | a Dep Res tons a formar for Res to episode or special spinal array spinal array to page with spinal array spinal are spinals.                                                                                                    |

Figure 9: Creating Deployment Space for Model.

| _                                                                                                    |                                                                                                    |                                                                                                    |                                                                                       |                                                                                                    |                                                            |                                                             |                        |                                                                                                    |                             |
|----------------------------------------------------------------------------------------------------|----------------------------------------------------------------------------------------------------|----------------------------------------------------------------------------------------------------|---------------------------------------------------------------------------------------|----------------------------------------------------------------------------------------------------|------------------------------------------------------------|-------------------------------------------------------------|------------------------|----------------------------------------------------------------------------------------------------|-----------------------------|
| P 1000                                                                                                    | ated asset                                                                                                    |                                                                                                    |                                                                                       |                                                                                                    |                                                            |                                                             |                        |                                                                                                    | i                           |
| Deployment                                                                                                    | tt type                                                                                                    |                                                                                                    |                                                                                       |                                                                                                    |                                                            |                                                             |                        |                                                                                                    |                             |
| Online                                                                                                    |                                                                                                    | Batch                                                                                                    |                                                                                       |                                                                                                    |                                                            |                                                             |                        |                                                                                                    |                             |
| Run the<br>data is r                                                                                                    | model on data in real-time, as<br>eceived by a web service.                                                                                                    | Run the model against process.                                                                                     | data as a batch                                                                       |                                                                                                    |                                                            |                                                             |                        |                                                                                                    |                             |
|                                                                                                    |                                                                                                    |                                                                                                    |                                                                                       |                                                                                                    |                                                            |                                                             |                        |                                                                                                    |                             |
| 1111                                                                                                    |                                                                                                    |                                                                                                    |                                                                                       |                                                                                                    |                                                            |                                                             |                        |                                                                                                    |                             |
| Whats                                                                                                    | App Chatbot Deployment                                                                                                    |                                                                                                    |                                                                                       |                                                                                                    |                                                            |                                                             |                        |                                                                                                    |                             |
|                                                                                                    | er ()                                                                                                    |                                                                                                    |                                                                                       |                                                                                                    |                                                            |                                                             |                        |                                                                                                    |                             |
| Deploy                                                                                                    | ment serving name                                                                                                    |                                                                                                    |                                                                                       |                                                                                                    |                                                            |                                                             |                        |                                                                                                    |                             |
|                                                                                                    |                                                                                                    |                                                                                                    |                                                                                       |                                                                                                    |                                                            |                                                             | -                      |                                                                                                    | _                           |
| WhatsA                                                                                                    | pp Chatbot Depl                                                                                                    | loyment 💿 🗠                                                                                                    | played (Drilling)                                                                     |                                                                                                    |                                                            |                                                             |                        | 4                                                                                                    |                             |
|                                                                                                    |                                                                                                    |                                                                                                    |                                                                                       |                                                                                                    |                                                            |                                                             |                        | and some from the other thread on                                                                                                    |                             |
| API reference                                                                                                    | Test                                                                                                    |                                                                                                    |                                                                                       |                                                                                                    |                                                            |                                                             |                        | WhatsApp Chatbot Deploy                                                                                                    | ment 2                      |
| AP1 reference                                                                                                    | Test                                                                                                    |                                                                                                    |                                                                                       |                                                                                                    |                                                            |                                                             |                        | WhatsApp Chatbot Deploy<br>Oranad<br>Apr 4, 2022 9:57 AM                                                                                                    | ment 2                      |
| API reference                                                                                                    | Test                                                                                                    |                                                                                                    |                                                                                       |                                                                                                    |                                                            |                                                             |                        | WhatsApp Chatbot Deploy<br>Created<br>Apr 4, 2022 9:57 AM<br>Updated<br>Apr 4, 2022 9:57 AM                                                                                                    | ment 2                      |
| API reference<br>Direct link<br>Endpoint                                                                                                    | Test                                                                                                    | fan Yanaanta (niftensifis)                                                                                         | 1477, 2010, 2110, 2110, 200                                                           | Mar bib /and / that are                                                                                                    | in Pr                                                      | Beauty cubeto (j)                                           |                        | WhatsApp Chatbot Deploy<br>Created<br>Apr 4, 2022 9:57 AM<br>Updated<br>Apr 4, 2022 9:57 AM<br>Orgitiyment 30                                                                                                    | ment 🛆                      |
| API reference<br>Direct link<br>Endpoint<br>https://ev                                                                                                    | Test                                                                                                    | teplsyments/c#lac6%c                                                                                               | 66cc-4459-8328-4894                                                                   | offeedddol paedlaetlanwywaad                                                                                                    | ine D                                                      | Test                                                        |                        | WhatsApp Chatbot Deploy<br>Created<br>Apr 4, 2022 9:57 AM<br>Updated<br>Apr 4, 2022 9:57 AM<br>Organization<br>C42ac696-b5cc-4459-b31b-6                                                                                                    | ment∠<br>0 10               |
| API reference<br>Direct link<br>Entpoint<br>https://ev<br>Code snip                                                                                             | -go.#1.cloud.SMm.com/w1/v4/v                                                                                                    | lepleyments/cd2ac6%c-                                                                                              | b\$cc-4459-6328-489e                                                                  | tSec340c/psedictions7vepsi                                                                                                    | daes D                                                     | Deen ()                                                     |                        | WhatsApp Chatbot Deploy<br>Created<br>Apr 4, 2022 9:57 AM<br>Updated<br>Apr 4, 2022 9:57 AM<br>Orgalization<br>Deployment 10<br>Orgalization<br>Deployment 20<br>Software specification<br>hybrid_0.1 @                                                                                                    | ment∠<br>010                |
| API reference<br>Direct link<br>Entpoint<br>Attpo://ww<br>Code snip                                                                                             | Text<br>_ps.slclovet.the.com/vil/vil/<br>pets<br>                                                                                                    | teplaysenta/c42ac64c<br>Jaex5cript                                                                                 | Python                                                                                | Stata                                                                                                    | daer 🔁                                                     | laure china (j)<br>338                                      |                        | WhatsApp Chattes Deploy<br>Created<br>Apr 4, 2022 9:57 AM<br>Opport<br>Apr 4, 2022 9:57 AM<br>Deployment ID<br>Opport<br>Schadtle-0450-0459-0310-0<br>Inflament Specification<br>hybrid_0.1 ①<br>Inflament Specification<br>Inflament Specification                                                                                                    | 0 10                        |
| API reference<br>Direct link<br>Endpaint<br>https://ev<br>Code snip;<br>eURL<br># 1075; you )                                                                   | pets                                                                                                    | tepleyments/celacofic<br>JanuaScript<br>Mg Scharmetian petisk                                                      | Python ved film your 10H C                                                            | Stata                                                                                                    | daes (D                                                    | Banan colano (j)<br>200                                     | G                      | WhatsApp: Chattost Deploy<br>Orannel<br>Apr 4, 2022 9:57 AM<br>Oppoment<br>Apr 4, 2022 9:57 AM<br>Deployment ID<br>Oppoment ID<br>Oppome | ment∠<br>010<br>tors<br>∠   |
| API reference<br>Direct link<br>Enquint<br>https://ev<br>Code.snip/<br>euML<br># NOTE: you /<br>cuttInsec                                                       | Test<br>-gb.41.cloud.lbs.com/w1/v4/v<br>pets<br>Jons<br>wet ef Bart_sty balaw ws1<br>us -x POST ~~header "Conte                                                                                                    | tepleyments/cellecolic<br>Janualcoupt<br>of information petition<br>tt-Type: application)                          | b(cc-4459-5525-4094<br>Python<br>wed files your IDM C<br>x-case-files-utlencod        | Staclabe/ysedEctSonePress<br>Scale<br>Scale<br>Seale<br>Accept.<br>wef -rhades "Accept: app                                                                                                    | der D                                                      | este-critecces, (Ensu' 2016                                 | D<br>Henri             | WhatsApp Chatbet Deploy<br>Created<br>By 4, 2022 9:57 AM<br>Apr 4, 2022 9:57 AM<br>Apr 4, 2022 9:57 AM<br>Optimizer ID<br>Optimizer ID<br>Optimizer ID<br>Optimizer ID<br>Optimizer ID<br>Net Of Apr 4, 2022 - Optimizer<br>1<br>Second Second Second Second Second<br>Second Second Second Second Second<br>Second Second Second Second Second<br>Second Second Second Second Second Second<br>Second Second Second Second Second Second Second<br>Second Second Second Second Second Second Second<br>Second Second Secon                                                                                                    | 0. D                        |
| APT reference<br>Direct link<br>Enquine<br>Status://ev<br>Code snip;<br>eURL<br># NOT:: you r<br>Cust - yours<br># The above<br># The above<br># The above      | Test  (g), s1, c1cost. Hen.com/v0/v0/  pets  Jama Mark tet &APE_STY holes out cost, PEEShander "Contex COSt, Present will presses was                                                                                                    | JavaScopt<br>giftgemetian setif<br>t-Type: application<br>acti ibe scored juice                                    | Python<br>Python<br>ed fion your 10H C<br>x-ease-fure-utlenced<br>ctll use as EDER.To | StatSBA/yeaBctSon3vect<br>Sola<br>Sola<br>Sola eccent.<br>M*Nealer "Accept: apJ<br>Stat Is the social pass-weet                                                                                 | dor- 92<br>dicetion/joon<br>1 below                        | Baser cases ()<br>3.00<br>case calecces (gran, systematics) | D<br>National<br>Anti- | WhatsApp Chatter Opploy           Oramit           Ware 4, 2022 9:57 AM           Opploy           Opploy                                                                                                    | neet 2<br>0 10<br>1000<br>2 |
| APT reference<br>Direct link<br>Enquire<br>https://w<br>Code snip<br>culls,<br># NOTE: you<br>cut Prece<br># The above<br>cut Prece<br># The above<br>cut Prece | Test<br>git Al. slow. His convert/with<br>pets<br>Jama<br>and a start dars, stirt weiser with<br>start AP 1957 - Shading "Schetz<br>Site and Start, stirt weiser and<br>schetzer "Schetzer and<br>schetzer" Schetzer and<br>schetzer" Schetzer and<br>schetzer" Schetzer and<br>schetzer" Schetzer and<br>schetzer" Schetzer and<br>schetzer" Schetzer and<br>schetzer" Schetzer and<br>schetzer" Schetzer and<br>schetzer" Schetzer and<br>schetzer" Schetzer and<br>schetzer and<br>sche | Jacoboogt<br>Jacoboogt<br>ng isformation patient<br>t-type: application,<br>to access below<br>blackfor/park - dea | Python<br>Python<br>ved from your IBM C<br>ill use as Erem.70<br>det "Accept: applic  | Claridak/yealiction/weal<br>Soda<br>Soda<br>Soda Accost.<br>Sof Accost.<br>Accost.<br>Accost.<br>Solar Solaritany Solaritany<br>Accost.<br>Solar Solaritany Solaritany<br>Solaritany Solaritany | lor <b>D</b><br>lication/jeon<br>t below<br>herization: Be | Inne comes ⊕<br>met-atherone "(Inne')<br>Inn                | D<br>netrij<br>setsrij | WhatsApp Chattet Deploy Some (1997) Some (1997) Some (                                                                                                    | - 5                         |

Citation: Manasi Chhibber., et al. "ML Enabled WhatsApp Chatbot using IBM Watson". Medicon Engineering Themes 2.6 (2022): 36-46.

## Setting up IBM Cloud functions

To use the chatbot service elsewhere, an API key was required. It was generated by hovering to the API keys option as shown in Figure 11. To integrate this with our chatbot, IBM Cloud Functions [6] were used as depicted step by step in Figure 12. The function code was written, and the API was linked as shown in Figure 13.

|                    | AI 1 Reys                                                                                                    |  |
|--------------------|----------------------------------------------------------------------------------------------------|--|
|                    | Create, view, and work with API keys that you have access to manage. IBM Cloud API keys are associated with a user's identity and can be                                                                                                    |  |
| Users              | used to access cloud platform and classic infrastructure APIs, depending on the access that is assigned to the user. The following table                                                                                                    |  |
| Trusted profiles   | displays a list of API keys created in this account. Learn more.                                                                                                    |  |
| Service IDs        | Looking for more options to manage API Keys? Try IBM Cloud* Secrets Manager for creating and leasing API keys dynamically and storing                                                                                                    |  |
| API keys           | them securely in your own beoutated instance.                                                                                                    |  |
| Identity providers | View: My IBM Cloud API keys V                                                                                                    |  |
|                    | APT keys associated with a user's identity have the same access that the user is assigned across all accounts. To update the access for an APT keys associated with a user's identity have the same access that the user is assigned across all accounts. |  |
| Access groups      | say, assign or remove access sur une user.                                                                                                    |  |
| Authorizations     | There are no API keys. Create one and start using it across the cloud platform.                                                                                                    |  |
| Roles              | Create an IBM Gloud API key+                                                                                                    |  |

| Functions                                                                                          |                                                                                                    |                                                                                                    |
|----------------------------------------------------------------------------------------------------|----------------------------------------------------------------------------------------------------|----------------------------------------------------------------------------------------------------|
| Getting Started                                                                                    | IBM Cloud Functions                                                                                        | on Apache Openitivak                                                                                                    |
| APIs<br>Activations Dashboard<br>Launch Logging C <sup>4</sup><br>Launch Henitaring C <sup>4</sup> | Run your application code w<br>automatically, and pay nothi                                                | ithout servers, scale it<br>ng when it's not in use.                                                                                                    |
| Namespace Settings                                                                                 | Download CL1 Start Creating                                                                                |                                                                                                    |
| ()<br>Functions                                                                                    | Create a Nam                                                                                               | espace × ©                                                                                                    |
| Getting Started ^                                                                                  | IBM Clou<br>Friggers) and belong to a re<br>give users access to your P<br>numerspaces.<br>Functions-as-as | is ling, attors and<br>source prox, how a source of the source of the sourc |
| Concepts                                                                                           | Run your a hare                                                                                            |                                                                                                    |
| IOS SDK<br>Documentation                                                                           | automatic. wd                                                                                              | (4)                                                                                                    |
| Actions                                                                                            | Download CLI Default                                                                                       | Choose location for deploy in                                                                                                    |
| APIs                                                                                               |                                                                                                    |                                                                                                    |
| Activations Dashboard<br>Launch Logging C                                                          | Add a description to you                                                                                   | namespace                                                                                                    |
| Launch Honitoring C<br>Namespace Settings                                                          | What's New Prong Plan                                                                                      |                                                                                                    |
|                                                                                                    | _                                                                                                    |                                                                                                    |
|                                                                                                    | Save costs, 9-one-one-                                                                                     | Create                                                                                                    |
| IBM Cloud                                                                                          | Search resources and products                                                                              | Q, Catalog Docs Support Manage - Manasi Childber's Acc 🖾 🖾 🛆 🥂                                                                                                    |
| @<br>Punctions                                                                                     | Create Action                                                                                              |                                                                                                    |
| Getting Started v                                                                                  | Actions contain your function code and                                                                     | Action Name                                                                                                    |
| Triggers<br>APIs                                                                                   | are invoked by events or REST API<br>calls.                                                                | WC Action                                                                                                    |
| Activations Dashboard                                                                              | Learn more about Actions                                                                                   | Enclosing Package                                                                                                    |
| Launch Logging C                                                                                   | Learn more about Packages                                                                                  | (prist/tracep)                                                                                                    |
| Namespace Settings                                                                                 |                                                                                                    | Ratine Python 3.9                                                                                                    |
|                                                                                                    |                                                                                                    | Looking for Java, JNET or Docker? Docker? Docker Actions can be created with the CL1                                                                                                    |
|                                                                                                    | Cancel Create                                                                                              |                                                                                                    |

*Figure 12:* Setting up Cloud Function.

| 18H Cloud                                                                               |                                                                                                    |                   |
|-----------------------------------------------------------------------------------------|----------------------------------------------------------------------------------------------------|-------------------|
| Functions / Actions / WC Action                                                         |                                                                                                    |                   |
| WC Action Web Action @                                                                  | Ø Namepad                                                                                                    | (e: WC(London) I  |
|                                                                                         |                                                                                                    |                   |
| Code                                                                                    | Code © Python 3.9 Edit mode - press ESC to exit Reset                                                                                                    | Seve D            |
| Parameters                                                                              | 1 # male() will be run when you invoke this action<br>2 #                                                                                                    |                   |
| Runtime                                                                                 | 3 # ggaram Cloud Functions account a single parameter, which must be a 350% object.<br>4 #<br>4 #<br>5 # # # # # # # # # # # # # # # # # #                                                                                                    |                   |
| Endpoints                                                                               | 5 8 greater ine output of this action, which make be a jour segret.<br>5 8<br>7                                                                                                    |                   |
| Connected Triggers                                                                      | B Emport sys<br>9 Emport sys<br>14 Emport Sys                                                                                                    |                   |
| Enclosing Sequences                                                                     | 11 Import requests                                                                                                    |                   |
| Launch Logging                                                                          | 13 def main(dic):<br>8 MOTE: you must manually set API_MEY below using information retrieved from your IBM Cloud account.<br>80 MW and conference in all and content of the set of the set o  |                   |
| Launch Monitoring                                                                       | <ol> <li>MT_LTY = did['adi.ky']</li> <li>tiken_response = requests.pest('https://im.cloud.Hm.com/identity/token', data-('adikey': AFL_TEY, 'grant_type': 'arm:Hm.parametsauth.grant-type': 'atkime' = token_response.seath.grant-type': 'arm:Hm.parametsauth.grant-type': 'arm:Hm.parametsauth.grant-type:'arm:H</li></ol> | (ype:aplkey"))    |
| 18M Cloud                                                                               | Search resources and products Q. Catalog. Docs. Support. Hanage v. Manasi Childber's Acc                                                                                                    | = = <u>^</u> &    |
| Code<br>Pacameters<br>Buntime<br>Endpoints<br>Connected Triggers<br>Enclosing Sequences | Web Keller         Round           Implementation         Address you Chard Freedoms to Strate web AMTP agains. Bits Action address its control the response and action of the You Program. The Action address its control of the response and action of the You Program. The Action address its control of the response and action of the You Program. The Action address its control of the response and action of the You Program. The Action address its control of the response and action address its control of the You Program. The Action address its control of the You Program. The Action address its control                                                                       | UR, extensions,   |
| Launch Logging                                                                          | ANY O Public https://www.gb.functions.appdomain.cloud/api/v1/web/05e1577b-feef-4d08-b2a7-9459114/e279/default/WC%20Action                                                                                                    | D.                |
| WC Action met Action®                                                                   | 0 Kanespa                                                                                                    | ice: WC(London) I |
|                                                                                         |                                                                                                    |                   |
| Code                                                                                    | Parameters   Add Parameter   Reset                                                                                                    | Save (3           |
| Parameters                                                                              |                                                                                                    |                   |
|                                                                                         | Parameter Name Parameter Value                                                                                                    |                   |
| Ruttime                                                                                 | api_key sets/c42ac69c-b5cc-4459-b31b-409a75ec368c/predictions?version                                                                                                    | n=2022-04-04 S    |
| Runtime<br>Endpoints                                                                    |                                                                                                    |                   |
| Runtime<br>Endpoints<br>Connected Triggers                                              |                                                                                                    |                   |
| Runtime<br>Endpoints<br>Connected Triggers<br>Enclosing Sequences                       |                                                                                                    |                   |
| Ruttime<br>Endpoints<br>Connected Triggers<br>Enclosing Sequences<br>Launch Logging     |                                                                                                    |                   |

## Integrating the machine learning model with Watson Assistant

A new Watson Assistant was created and a json file consisting of its dialog specifications was uploaded as shown in Figure 14.

| Upload                 |                                                                                  |   |
|------------------------|----------------------------------------------------------------------------------|---|
| Dialog-Skill-Demo.jsc  | · · · · ·                                                                        |   |
| Urag and drop file     | WHE OF COCK TO WEEKS & NOR                                                       |   |
| upload.                |                                                                                  |   |
| Select the JSON file f | or the dialog skill with the data you want to                                    |   |
| Add existing skill     | Area test skill. Use sample skill Uplead skill                                   |   |
| Add dialog sk          |                                                                                  |   |
|                        | Create assistant                                                                 |   |
|                        |                                                                                  | A |
|                        |                                                                                  |   |
|                        | Description (optional)<br>Add a description for this assistant                   |   |
|                        | Nume your assistant, for example <b>Banking</b> or <b>Cuntomer Care</b> .        |   |
|                        | Barksy                                                                           |   |
|                        | Name                                                                             |   |
|                        | Create an assistant to deploy the skill that addresses your customers'<br>goals. |   |
|                        |                                                                                  |   |

## Integrating IBM Watson Assistant with WhatsApp

To set up WhatsApp, a series of simple steps like the ones shown in Figure 15 were followed. The specifications of the chatbot were entered and it was good to go.

| PI Wate  | son Assistant Ute Upgrade                                                                      | Learning center 😗 🤅 |
|----------|------------------------------------------------------------------------------------------------|---------------------|
| Wh       | natsApp with Twilio                                                                            | Close Back Next     |
| Integral | tion name                                                                                      |                     |
| Wha      | atsApp with Twilio                                                                             |                     |
|          |                                                                                                |                     |
|          |                                                                                                |                     |
| F        | Set up WhatsApp                                                                                |                     |
| -/-      |                                                                                                |                     |
|          | C Get started Step 1 Step 2 Step 3<br>Account SED Auth token Wethook                           |                     |
|          | Get started                                                                                    |                     |
|          | Through Twilio, your assistant is ready to join the world's most popular<br>messaging service. |                     |
|          | Steps to setting up WhatsApp                                                                   |                     |

## Configuring and using Twilio sandbox

At last, we opened Twilio, entered our chatbot's API key as shown in Figure 16 and the phone numbers where we wanted the chatbot to reply to conversations and finally it was ready to be activated on WhatsApp.

| My first Twillo                | account : the \$15.48 lowers Account + Billing + @                                                                                       | M ~ |
|--------------------------------|----------------------------------------------------------------------------------------------------|-----|
| Develop Monitor                | Reach customers with the WhatsApp Business API and Studio for free. Qualified new accounts get a 90-day trial. <u>Get.statist.html</u> . |     |
| p                              | Twilio Sandbox for WhatsApp                                                                                                    |     |
| No pinned<br>products yet!     | Sandbox Configuration                                                                                                    |     |
| Explore Products               | To send and receive messages from the Sandbox to your Application, configure your endpoint URLs. Learn more (5                           |     |
|                                | WHEN A MESSAGE COMES IN https://integrations.eu-gb.as HTTP Post 🗸                                                                        |     |
| - 💭 Messaging                  | STATUS CALLBACK URL HTTP Post V                                                                                                    |     |
| Overview                       |                                                                                                    |     |
| <ul> <li>Try it out</li> </ul> | Sandbox Participants                                                                                                    |     |
| Services                       | Invite your friends to your Sandbox. Ask them to send a WhatsApp message to 🔇 +1 415 523 8886 with code join directly-obtain.            |     |
| <ul> <li>Senders</li> </ul>    | USERD                                                                                                    |     |
| ★ Settings                     |                                                                                                    | _   |

## **Results and Discussion**

To use the chatbot, named Banksy, all you need to do is to ping on +1 415 523 8886 with code 'join directly- obtain' and you'll be set. After answer a series of question, you'll be able to see the risk probability of your application. Figure 17, Figure 18 and Figure 19 describe the complete process.

| Banksy                                         |                                                                                                    |                                  |
|------------------------------------------------|----------------------------------------------------------------------------------------------------|----------------------------------|
|                                                | TODAY                                                                                                    |                                  |
|                                                | This business works with other companies to manage this chat. Click                                                     | k to learn more.                 |
|                                                |                                                                                                    | join directly-obtain 10:13 pm 🛷  |
| Twilio Sandbox:<br>messages from what<br>time. | You are all set! The sandbox can now send/receive<br>sapp:+14155238886. Reply stop to leave the sandbox any<br>10:13 pm |                                  |
|                                                |                                                                                                    | Can I take up a loan? 11:14 pm J |
| What is the amount                             | of duration you want for the loan? (In days) 11:15 pm                                                                   |                                  |
|                                                |                                                                                                    | 90 11:15 pm J/                   |
| What is the purpose                            | of your loan?                                                                                                    |                                  |
| 1. other<br>2. car_new<br>3. furniture         |                                                                                                    |                                  |
| 5. education<br>6. car_used<br>7. appliances   |                                                                                                    |                                  |
| 8. repairs<br>9. radio_tv<br>Periodic tv       |                                                                                                    |                                  |

Figure 17: Connecting to Banksy.

| 9. radio_tv<br>Reply with the option number.                                 |                   |
|------------------------------------------------------------------------------|-------------------|
| nus pm                                                                       |                   |
|                                                                              | 5 11:15 pm 🛷      |
| What is the loan amount you are applying for? 11:15 pm                       |                   |
|                                                                              | 80000 11-15 pm // |
|                                                                              |                   |
| what is the installment percent? Please choose a value from 1 to 6. 11:15 pm |                   |
|                                                                              | 3 tt:15 pm 🛷      |
| How much savings do you have currently?                                      |                   |
| 1. less. 100                                                                 |                   |
| 2.100_to_500                                                                 |                   |
| 4. greater_1000                                                              |                   |
| 5. unknown Reply with the option number. 11:15 nm                            |                   |
|                                                                              |                   |
|                                                                              | 4 11:15 pm √/     |
| How long have you been employed? (In Years)                                  |                   |
| 1, less 1                                                                    |                   |
| 2.1_to_4                                                                     |                   |
| 3.4_to_7<br>4. greater_7                                                     |                   |
| 5. unemployed Performithe the potion number                                  |                   |
| hepty must be option number. 11:15 pm                                        |                   |
|                                                                              | 1 11:15 pm 🛷      |
| How long have you stayed at your current residence? (In Years) 11:15 pm      |                   |
|                                                                              | 5                 |
|                                                                              | 11:16 pm 🗸        |
| Any others on loan with you?                                                 |                   |
| 1. None                                                                      |                   |
| 2. Co-applicant<br>Reply with the option number. 11:16 pm                    |                   |
|                                                                              |                   |
|                                                                              | 11:16 pm 🗸        |
| Do you own any property?                                                     |                   |
| • union income                                                               |                   |
| 2. real_estate                                                               |                   |
| 3. unknown<br>4. car other                                                   |                   |
| Reply with the option number. 11:16 pm                                       |                   |
|                                                                              | 2                 |
|                                                                              | * 11:16 pm √      |
| What is your age? 11:16 pm                                                   |                   |
|                                                                              | 20 11:16 pm //    |
| Da unu haun an Installment alan?                                             | - the part of     |
| uo you nave an installment plan?                                             |                   |
| 1. None<br>2. Stores                                                         |                   |
| 3. Bank                                                                      |                   |
| Reply with the option number. 11:16 pm                                       |                   |
|                                                                              | 1 11:16 pm 🗸      |

Citation: Manasi Chhibber., et al. "ML Enabled WhatsApp Chatbot using IBM Watson". Medicon Engineering Themes 2.6 (2022): 36-46.

| What is your status on your house 🗸                                              |                |
|----------------------------------------------------------------------------------|----------------|
| 1. Own                                                                           |                |
| 2. free                                                                          |                |
| 3. Rent                                                                          |                |
| Reply with the option number. 11:16 pm                                           |                |
|                                                                                  | 1 11:16 pm     |
| Discus enter a volume of some existing coulds count                              |                |
| Please enter a value or your existing credits count that                         |                |
|                                                                                  | 40000 11:16 pm |
| Discussion of the base of security                                               |                |
| Please select the type of your job.                                              |                |
| 1. Skilled                                                                       |                |
| 2. Unskilled                                                                     |                |
| 3. Management                                                                    |                |
| Reply with the option number. 11:16 pm                                           |                |
|                                                                                  | 1 11:17 pm     |
|                                                                                  |                |
| Your application is presenting a No Risk application with a risk probability of: |                |
| 30% 11:17 pm                                                                     |                |

#### Conclusion

With the help of a wide range of IBM Watson services [4, 6], we have built a chatbot for loan application process assistance [3]. The chatbot can smartly deduce the risk probability that could be involved during the process. This has been done with the help of XGB classification model [13] in Machine Learning. The functionality to use the chatbot through WhatsApp was added using Twilio.

## Acknowledgements

I would like to thank my research supervisor Dr. Madhulika Bhadauria. Without her assistance and dedicated involvement in every step throughout the process, this article would have never been accomplished. I would like to thank you very much for your support and understanding.

## References

- 1. Adamopoulou Eleni and Lefteris Moussiades. "An overview of chatbot technology". IFIP International Conference on Artificial Intelligence Applications and Innovations. Springer, Cham (2020).
- 2. Cahn Jack. "CHATBOT: Architecture, design, & development". University of Pennsylvania School of Engineering and Applied Science Department of Computer and Information Science (2017).
- 3. Godse Neha Atul., et al. "Implementation of chatbot for ITSM application Using IBM watson". 2018 Fourth International Conference on Computing Communication Control and Automation (ICCUBEA). IEEE (2018).
- 4. Ralston Kennedy., et al. "A voice interactive multilingual student support system using IBM Watson". 2019 18th IEEE International Conference on Machine Learning and Applications (ICMLA). IEEE (2019).
- 5. Sabharwal Navin., et al. "Developing Cognitive Bots Using the IBM Watson Engine: Practical, Hands-on Guide to Developing Complex Cognitive Bots Using the IBM Watson Platform". Apress (2019).
- 6. Sabharwal Navin., et al. "Building your first bot using Watson assistant". Developing cognitive bots using the IBM Watson engine. Apress, Berkeley, CA (2020): 47-102.
- 7. Biswas Manisha. "IBM Watson Chatbots". Beginning AI Bot Frameworks. Apress, Berkeley, CA (2018): 101-137.
- El Naqa Issam and Martin J Murphy. "What is machine learning?". machine learning in radiation oncology. Springer, Cham (2015): 3-11.
- 9. Hoyt Robert E., et al. "IBM Watson analytics: automating visualization, descriptive, and predictive statistics". JMIR public health and surveillance 2.2 (2016): e5810.
- 10. Miller James D. Hands-On Machine Learning with IBM Watson: Leverage IBM Watson to implement machine learning techniques and algorithms using Python. Packt Publishing Ltd (2019).

#### ML Enabled WhatsApp Chatbot using IBM Watson

11. Bini Stefano A. "Artificial intelligence, machine learning, deep learning, and cognitive computing: what do these terms mean and how will they impact health care?". The Journal of arthroplasty 33.8 (2018): 2358-2361.

46

- 12. Stringer Roger. Twilio Cookbook. Packt Publishing Ltd (2013).
- 13. Chen Tianqi., et al. "Xgboost: extreme gradient boosting". R package version 0.4-2 1.4 (2015): 1-4.

Volume 2 Issue 6 June 2022 © All rights are reserved by Manasi Chhibber., et al.

Citation: Manasi Chhibber., et al. "ML Enabled WhatsApp Chatbot using IBM Watson". Medicon Engineering Themes 2.6 (2022): 36-46.